## **INSTRUCCIONS PER ASSISTIR A UNA CLASSE ONLINE A WEBEX**

Benvolguts alumnes, ací us expliquem de forma ràpida com podeu connectar-se a una classe impartida de forma online amb la plataforma Webex. Seguiu aquestes instruccions:

1.- Al vostre navegador, introduiu l'adreça: <u>www.webex.com</u>

www.webex.com

2.- A la pàgina web, polseu "Unirse" (ho trobareu a la banda de dalt a la dreta, tal i com veieu a la imatge):

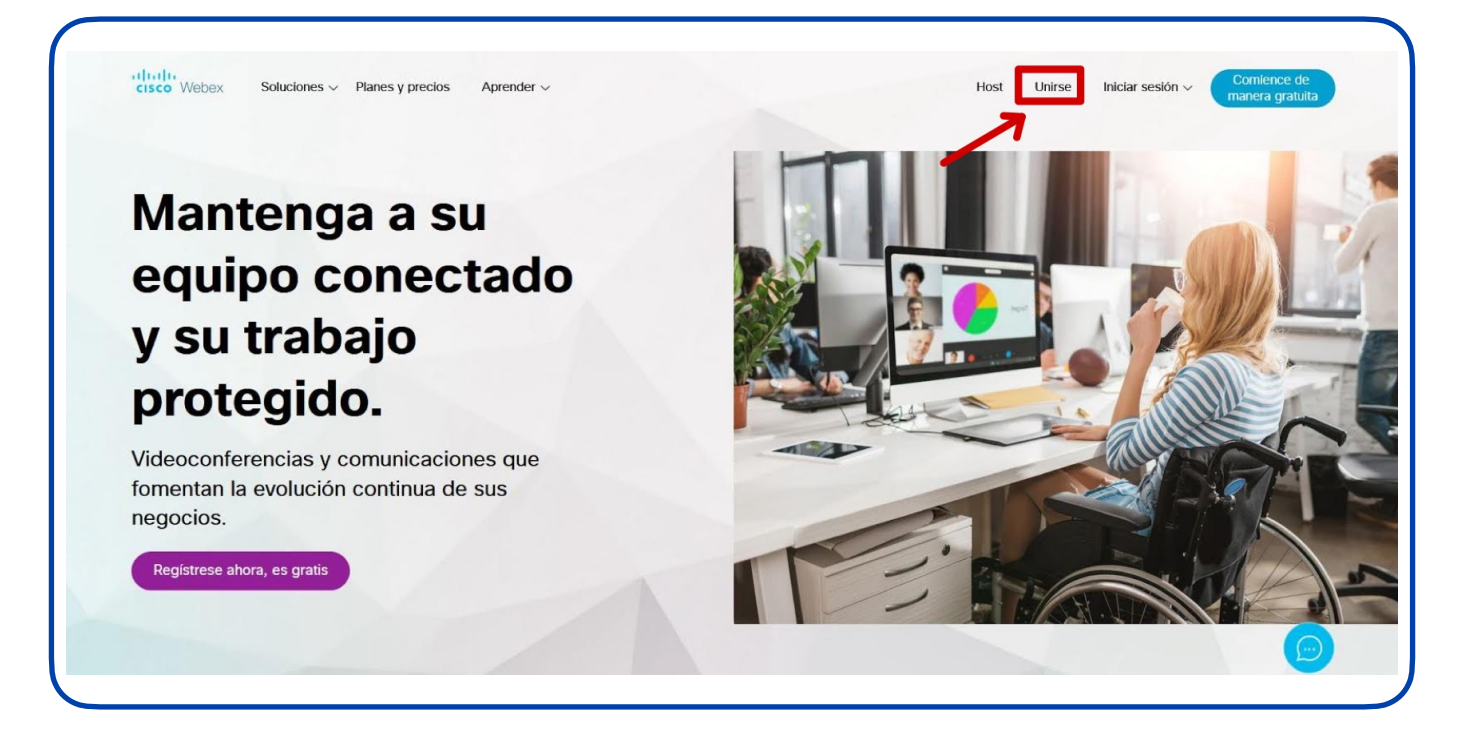

3.- Seguidament us demanarà que introduiu la informació de la reunió a què voleu accedir:

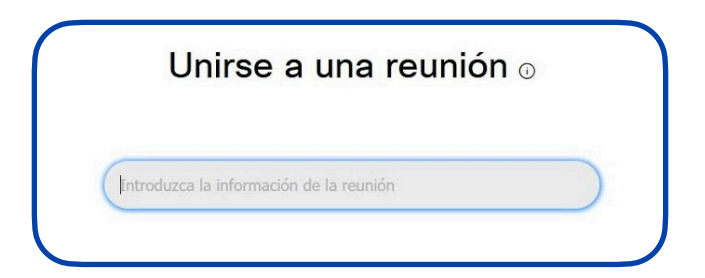

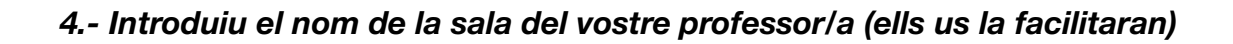

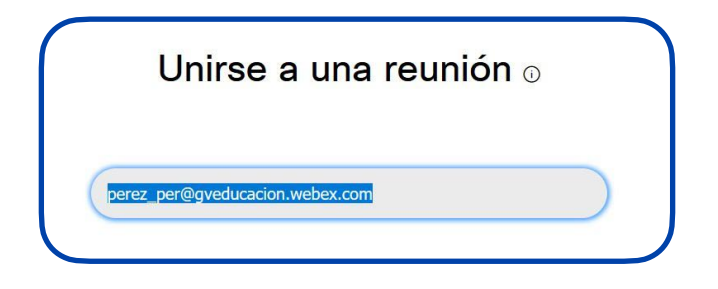

5.- De les dues opcions marcades en roig, seleccioneu "Únase desde el navegador".

| ISCO Webex Para |                                                                          | Hara elie en el isono de Desentros de                                                                        |
|-----------------|--------------------------------------------------------------------------|----------------------------------------------------------------------------------------------------|
|                 | Prova2<br>martes, 29 sep. 2020   10:00 - 11:00 ⊙                         | encontrata de la barra de la barra de la barra de la barra de la continuación, instale el archivo webex.exe. |
|                 | Abra la aplicación Cisco Webex Meetings e inicie la co                   | olaboración.                                                                                                 |
|                 | Únase desde el navegador.                                                | Abriendo webex.exe<br>Ha elegido abrir:<br><b>™ webex.exe</b><br>que es: exe File                            |
|                 | · Está constando o que os desearque la aslicación? Deseárquela de supure | de: https://gveducacion.webex.com<br>¿Desea guardar este archivo?                                            |

6.- Anireu ja a la pàgina d'accés a la reunió, on haureu de posar el vostre nom i correu electrònic:

| Sala perso | nal de XAVIER CLIMENT BALAGUER      |  |
|------------|-------------------------------------|--|
|            |                                     |  |
|            |                                     |  |
|            |                                     |  |
|            |                                     |  |
|            | Introduzca su información           |  |
|            | Pepe Pérez                          |  |
|            | sdadf@fadfdsfsd.as                  |  |
|            | 30201@120103150.05                  |  |
|            | Siguiente                           |  |
|            | Ya tiene una cuenta? Iniciar sesión |  |
|            |                                     |  |
|            |                                     |  |

7.- Al posar "Siguiente" ja accedireu a la pantalla de la reunió on, per entrar, haureu de polsar en "Unirse a la reunión":

|                             | <b>Prova2</b><br>10:00 - 11:00                  |  |
|-----------------------------|-------------------------------------------------|--|
| Pepe Pérez 🥒                |                                                 |  |
|                             | PP                                              |  |
| ন্ন্র Usar sistema de vídeo | Audio: Usar el audio del or 👻                   |  |
|                             | Silenciar 🛛 🖓 Iniciar vídeo Unirse a la reunión |  |

8.- Ara ja estareu dins la reunió i podreu realitzar la classe.